## **Creating a Multi-Day Google Meet**

Start a Google Calendar invitation.

After adding the meeting title, choose Custom... from the dropdown menu next to "All day".

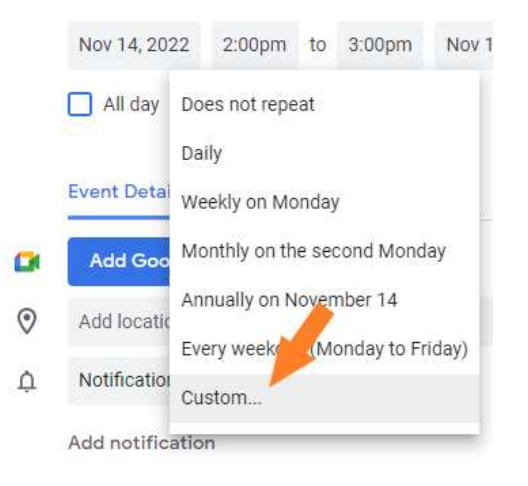

Choose to repeat every 1 day and click Done.

| Custom recu  | irrence |             |      |
|--------------|---------|-------------|------|
| Repeat every | 1       | day         |      |
| Ends         |         | week        |      |
| O Never      |         | month       |      |
| O on         | Dec     |             |      |
| O After      | 30      | occurrences |      |
|              |         | Cancel      | Done |

Use the calendar to choose the date the meeting will end, and click Done.

| Custom recu  | irrence |     |      |        |                         |    |    |    |
|--------------|---------|-----|------|--------|-------------------------|----|----|----|
| Repeat every | 1       | d   | ay 👻 |        |                         |    |    |    |
| Ends         |         |     |      |        |                         |    |    |    |
| O Never      |         |     |      |        |                         |    |    |    |
| 💿 On         | Nov     | 18, | 2022 |        |                         |    |    |    |
| O After      | 1       | Vov | embe | er 202 | 22                      |    | <  | >  |
|              | ġ       | м   | т    | W      | $\widetilde{T}_{i}^{i}$ | F  | S  | S  |
|              |         | 31  | 1    | 2      | 3                       | 0  | 5  | 6  |
|              |         | 7   | 8    | 9      | 10                      | 11 | 12 | 13 |
|              |         | 14  | 15   | 16     | 17                      | 18 | 19 | 20 |
|              | 3       | 21  | 22   | 23     | 24                      | 25 | 26 | 27 |
|              |         |     | - 00 | 30     | 1                       | 2  | 3  | 4  |
|              |         | 28  | 25   | 00     |                         |    |    |    |

Click Add Google Meet video conferencing, and this will give you the URL for the Meet.

| × | Google Meet Test                                      | Save                              |
|---|-------------------------------------------------------|-----------------------------------|
|   | Nov 14, 2022 12:30pm to 1:30pm Nov 14, 2022 Time zone |                                   |
|   | All day Daily, until Nov 18, 2022 -                   |                                   |
|   | Event Details Find a Time                             | Guests Rooms                      |
|   | Join with Google Meet                                 | Add guests                        |
|   | meet.google.com/pat-cnqe-rqk                          |                                   |
| 0 | Add location                                          | Guest permissions<br>Modify event |
| Ļ | Notification - 10 minutes - X                         | Invite others                     |
|   | Add notification                                      | See guest list                    |
|   | Laurie Meyer - NOAA Affiliate 👻 🔵 👻                   |                                   |
| ĉ | Busy - Default visibility - ⑦                         |                                   |
| ≡ |                                                       |                                   |
|   | E Create meeting notes                                |                                   |
|   | Add description                                       |                                   |
|   |                                                       |                                   |
|   |                                                       |                                   |
|   |                                                       |                                   |
|   |                                                       |                                   |

You can then add your list of attendees, attachments, additional information, etc. The meeting will appear on your calendar over the span of the chosen dates and time.

| 11 0.64 |                                    |                                    |                                    |
|---------|------------------------------------|------------------------------------|------------------------------------|
| 12 PM - |                                    | Recycle<br>11am - 1pm              |                                    |
| 1 PM —  | Google Meet Test<br>12:30 - 1:30pm | Google Meet Test<br>12:30 - 1:30pm | Google Meet Test<br>12:30 - 1:30pm |
| 2 PM -  |                                    |                                    |                                    |
| 3 PM -  |                                    |                                    |                                    |
| 4 1101  |                                    |                                    |                                    |